# Detalle herramienta Categoría

Posibilita el cambio de información del caso después de su creación y asignación. En la consola de atención del caso, dar clic en el botón **Categoría**, se abrirá la ventana de edición, tipos de edición:

Ejecutar cambios sin modificar modelo > Mismo modelo Ubicar la pestaña *Mismo modelo* para habilitar las siguientes opciones de edición:

- Cambiar categoría del caso (Mismo modelo)
- Otros cambios: Prioridad, es mayor, título y descipción (Mismo modelo)

Ejecutar cambios y reasignación del SLA/Modelo de atención según la edición realizada > Nuevo Modelo

Ubicar la pestaña Nuevo modelo para habilitar las siguientes opciones de edición:

- Cambiar categoría del caso cambiando modelo (Nuevo modelo)
- Otras opciones de edición cambiando modelo de atención (Nuevo modelo)

### Cambiar categoría del caso (Mismo modelo)

1. En Categoría y detalle relacionado, dar clic en el icono de búsqueda se abre la subventana de búsqueda de categoría.

Formas de búsqueda en el catálogo:

- 1. Seleccionar en el campo desplegable por categoría o dar clic en el botón **Búsqueda Normal** y en el campo de texto ingresar una palabra o frase clave.
- 2. Dar clic en el botón **Seleccionar** de la categoría que más se relacione con el caso.
- 3. El campo se actualizará con la nueva categoría, con su detalle correspondiente.

2023/11/08 16:26

| otivo del cambio                                |                                                                                                    |     | Cancelar 🗙                                                           |  |  |
|-------------------------------------------------|----------------------------------------------------------------------------------------------------|-----|----------------------------------------------------------------------|--|--|
|                                                 |                                                                                                    | 11. | Agregar                                                              |  |  |
| Mismo modelo Nu                                 | evo modelo                                                                                                    |     |                                                                      |  |  |
| Clic en el icono de bú<br>para cambiar la categ | squeda<br>goría                                                                                                    |     |                                                                      |  |  |
| Categoría:                                      | Servicios IT\Soporte de<br>Hardware                                                                                   |     | Dar clic en el icono de búsqueda<br>para cambiar Categoría y Detalle |  |  |
| Detalles:                                       | Problemas con el monitor                                                                                              |     |                                                                      |  |  |
| Descripción                                     |                                                                                                    |     |                                                                      |  |  |
| Seleccionar en el lista                         | ado para cambiar el valor de prioridad                                                                                |     |                                                                      |  |  |
| Prioridad                                       | Media                                                                                                    |     |                                                                      |  |  |
| Es urgente:                                     |                                                                                                    |     | Otros datos del caso que                                             |  |  |
| Título:                                         | Problemas con el monito                                                                                               |     | puede ser editados sin                                               |  |  |
| Descripción:                                    | Mientras el monitor está en uso, el usuario ha<br>empezado a notar que a veces el monitor<br>parpadea o muestra ondas |     | cambiar el SLA o modelo<br>de servicio                               |  |  |
|                                                 | · · · · · · · · · · · · · · · · · · ·                                                                                 |     |                                                                      |  |  |

2. Una vez terminada la edición e ingresar el motivo del cambio, guardar los cambios dar clic en el botón **Agregar.** 

#### **Otros cambios (Mismo modelo)**

Opciones para edición:

| Prioridad   | Seleccionar en el campo desplegable el nuevo valor de prioridad.                                                                                                    |  |  |  |  |
|-------------|----------------------------------------------------------------------------------------------------|--|--|--|--|
| Es mayor    | Habilitar cuando sea un caso mayor o de alta urgencia.<br>Los incidentes de alta urgencia son aquellos por los cuales los daños causados pueden<br>aumentar rápidamente o que impiden que el personal complete tareas sensibles. |  |  |  |  |
| Título      | Edición de asunto general del caso.                                                                                                    |  |  |  |  |
| Descripción | Edición de características y detalles del caso como síntomas o frecuencia de ocurrencia.                                                                                                    |  |  |  |  |

Una vez terminada la edición e ingresar el motivo del cambio, guardar los cambios dar clic en el botón **Agregar.** 

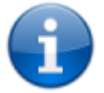

Si hay formularios adicionales configurados en el modelo, estos datos puede ser también editados.

## Cambiar categoría del caso cambiando modelo (Nuevo modelo)

3/5

 En Categoría y detalle relacionado, dar clic en el icono de búsqueda se abre la subventana de búsqueda de categoría.
Formas de búsqueda on el catélogo:

Formas de búsqueda en el catálogo:

- 1. Seleccionar en el campo desplegable por categoría o dar clic en el botón **Búsqueda Normal** y en el campo de texto ingresar una palabra o frase clave.
- 2. Dar clic en el botón **Seleccionar** de la categoría que más se relacione con el caso.
- 3. El campo se actualizará con la nueva categoría, con su detalle correspondiente.
- 4. De acuerdo a la selección de nueva categoría se calculará el nuevo SLA/Modelo (En caso de que aplique)
- 2. Una vez terminada la edición e ingresar el motivo del cambio, guardar los cambios dar clic en el botón **Agregar.**

# Otras opciones de edición cambiando modelo de atención (Nuevo modelo)

Opciones para edición:

| Urgencia                 | Modificar en el campo desplegable.                                                                                                    |  |  |  |
|--------------------------|----------------------------------------------------------------------------------------------------|--|--|--|
| Es mayor (Es<br>urgente) | Habilitar en caso de que sea un caso mayor o de alta urgencia. Los incidentes<br>de alta urgencia son aquellos por los cuales los daños causados pueden<br>aumentar rápidamente o que impiden que el personal complete tareas<br>sensibles. |  |  |  |
| Impacto                  | Preseleccionada según el SLA; puede también modificarse seleccionando en el campo desplegable. Se muestra por defecto el valor de Impacto según el SLA asignado actualmente al caso.                                                        |  |  |  |
| Prioridad                | Seleccionar en el campo desplegable el nuevo valor de prioridad.                                                                                                    |  |  |  |
| Título                   | Edición de asunto general del caso.                                                                                                    |  |  |  |
| Descripción              | Edición de características y detalles del caso como síntomas o frecuencia de ocurrencia.                                                                                                    |  |  |  |

Una vez terminada la edición, ingresar el motivo del cambio. Para guardar los cambios dar clic en el botón **Aceptar.** 

| Motivo del cambio                          |                                                                                     |              |              |          |         |            | Cancelar | ×     |                                                  |   |  |  |
|--------------------------------------------|-------------------------------------------------------------------------------------|--------------|--------------|----------|---------|------------|----------|-------|--------------------------------------------------|---|--|--|
| Ingresar razón del cambio antes de guardar |                                                                                     |              |              |          |         |            |          |       | Agregar                                          | ~ |  |  |
| Mismo modelo Nuevo modelo                  |                                                                                     |              |              |          |         |            |          |       |                                                  |   |  |  |
|                                            | Urgencia: Es urgente:                                                               |              |              |          |         |            |          |       |                                                  |   |  |  |
|                                            | Alta V                                                                              |              |              |          |         |            |          |       |                                                  |   |  |  |
| Seleccionar categoría                      |                                                                                     |              |              |          |         |            |          |       |                                                  |   |  |  |
|                                            | Categoría: Servicios IT\Soporte de Hardware Cambiar                                 |              |              |          |         |            |          | Da    | ar clic para cambiar<br>Categoría v Detalles     |   |  |  |
|                                            | Detalles: Teclado, mouse u otros dispositivos no funcionan<br>correctamente         |              |              |          |         |            |          |       |                                                  |   |  |  |
|                                            | IDMDSLA                                                                             | SLANAME      | TITLEM       | DATENAME | MAXTIME | NORMALTIME | СОММ     |       |                                                  |   |  |  |
|                                            | 1                                                                                   | Incidentes g | Incidente Ge | Defecto  | 480     | 240        | El objet |       |                                                  |   |  |  |
|                                            | < >                                                                                 |              |              |          |         |            |          |       |                                                  |   |  |  |
|                                            | Descripc                                                                            | ión          |              |          |         |            |          |       |                                                  |   |  |  |
|                                            | Impacto: Prioridad:                                                                 |              |              |          |         |            |          |       |                                                  |   |  |  |
| •                                          | Bajo                                                                                |              | ~            | Medi     | a       |            | ~        | Ot    | ra información que puede<br>r editada, el modelo |   |  |  |
|                                            | Título: 🗌                                                                           |              |              |          |         |            |          | pulos | ede cambiar a causa de<br>cambios realizados     |   |  |  |
| Problemas con el monitor                   |                                                                                     |              |              |          |         |            |          |       |                                                  |   |  |  |
| Descripción:                               |                                                                                     |              |              |          |         |            |          |       |                                                  |   |  |  |
| •                                          | Mientras está trabajando el usuario empieza que el monitor parpadea o muestra ondas |              |              |          |         |            |          |       |                                                  |   |  |  |
|                                            |                                                                                     |              |              |          |         |            | ///.>    |       |                                                  |   |  |  |

#### Importante:

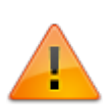

- Si debido a los cambios se requiere el recálculo de SLA/Modelo y grupos funcionales y/o jeráquicos, el caso será asignado automáticamente a los asesores que corresponda.
- De existir uno o más formularios asociados al modelo estos pueden modificarse también.
- Si resultado de los cambios se reasigna el SLA/modelo y existe uno o más formularios que no han sido completados con campos que sean obligatorios, estos deben ser diligenciados antes de guardar los cambios.

#### From: http://leverit.com/ithelpcenter/ - IT Help Center

Permanent link: http://leverit.com/ithelpcenter/es:en:advisor:category

Last update: 2021/08/26 17:18

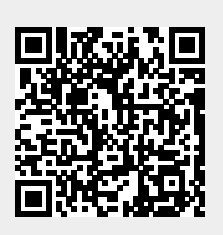

5/5